# Google Meet használata

Vasi Hegyhát-Rábamente Egyesület

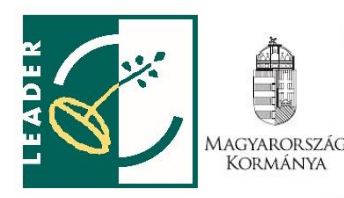

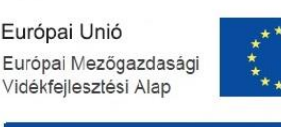

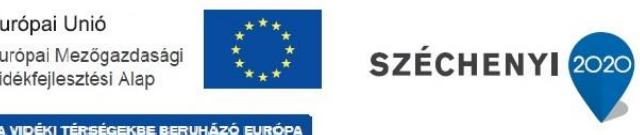

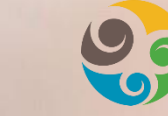

Vasi Hegyhát–Rábamente Egyesület

## Hogyan lehet regisztrálni a Google Meetre?

#### Személyes használatra

- Ha már használja a Gmailt, a Google Fotókat, a YouTube-ot vagy bármely más Google-terméket, nincs más dolga, mint <u>bejelentkezni</u> meglévő Google-fiókjába.
- Nincs Google-fiókja? → <u>Ingyenes regisztrálás</u>

## Hozzáférés a Google Meethez

### Számítógépről:

- Bármelyik modern böngésző használható, és semmit sem kell letölteni
- Az asztali számítógépeken vagy laptopokon futó bármelyik <u>modern böngészőből</u> lehetőség van <u>megbeszélést indítani</u> vagy <u>megbeszélésbe bekapcsolódni</u>. Ehhez semmilyen kiegészítő szoftvert nem kell telepíteni.

### Telefonról vagy táblagépről

 A Google Meet mobilalkalmazás letöltése (Google Play Áruházból és az Apple Store-ból)

## Videomegbeszélés indítása

### 1. Új megbeszélés létrehozása

Új videomegbeszélés létrehozásához be kell jelentkezni meglévő Google-fiókba, vagy regisztrálni kell ha még nincs Google-fiók.

| M Beérkező levelek - vasihegyhati 🗙                                                                                                    | K 🔹 Meet – zqx-ahau-kwp 🛛 🗙 🕂                 |                                        |                                           |                               |                                |                          | Google Meet × +                                                                                                    | - o ×                                                                                                    |
|----------------------------------------------------------------------------------------------------|-----------------------------------------------|----------------------------------------|-------------------------------------------|-------------------------------|--------------------------------|--------------------------|----------------------------------------------------------------------------------------------------|----------------------------------------------------------------------------------------------------|
| (←) → ♂ ŵ                                                                                                    | D 🔒 https://mail.google.com/mail/u/0          | )/#inbox                               |                                           | ⊠ ☆                           |                                | ) <b>n</b> ≡             | (←) → C <sup>*</sup> (↓)       (←) → C <sup>*</sup> (↓)     (↓)     (↓)     (↓)     (↓)     (↓)     (↓)     (↓)     (↓)     (↓)     (↓)     (↓)     (↓)     (↓)     (↓)     (↓)     (↓)     (↓)     (↓)     (↓)     (↓)     (↓)     (↓)     (↓)     (↓)     (↓)     (↓)     (↓)     (↓)     (↓)     (↓)     (↓)     (↓)     (↓)     (↓)     (↓)     (↓)     (↓)     (↓)     (↓)     (↓)     (↓)     (↓)     (↓)     (↓)     (↓)     (↓)     (↓)     (↓)     (↓)     (↓)     (↓)     (↓)     (↓)     (↓)     (↓)     (↓)     (↓)     (↓)     (↓)     (↓)     (↓)     (↓)     (↓)     (↓)     (↓)     (↓)     (↓)     (↓)     (↓)     (↓)     (↓)     (↓)     (↓)     (↓)     (↓)     (↓)     (↓)     (↓)     (↓)     (↓)     (↓)     (↓)     (↓)     (↓)     (↓)     (↓)     (↓)     (↓)     (↓)     (↓)     (↓)     (↓)     (↓)     (↓)     (↓)     (↓)     (↓)     (↓)     (↓)     (↓)     (↓)     (↓)     (↓)     (↓)     (↓)     (↓)     (↓)     (↓)     (↓)     (↓)     (↓)     (↓)     (↓)     (↓)     (↓)     (↓)     (↓) <td></td>                                                                                                    |                                                                                                    |
| 🌣 Legtöbbször látogatott 🌘 .: Ne                                                                                                    | mzetgazdasági Mi O= Egyenlő Bánásmód Ha       | 🕽 NAV - Magyar oldalak 🛭 🗯 Belügyminis | ztérium N 🕃 Cégszolgálat Ingyenes 🕻 Ele   | ktronikus Beszámol            | ≫ 🖻 м                          | lás könyvjelzők          | Construction of the comment of the second of the second second seco | 13:32 * márc. 16., K ⑦ 🔲 🕸 🛄 👩                                                                                                    |
| = 附 Gmail                                                                                                    | Q Keresés a levelek között                    |                                        |                                           |                               | 0 🕸 :                          | # <b>C</b>               |                                                                                                    | -                                                                                                    |
| Levélírás                                                                                                    | □- C :                                        |                                        |                                           | 1-1/1 <                       | >                              | E                        |                                                                                                    |                                                                                                    |
| Beérkező levelek                                                                                                    | Elsödleges                                    | 🎎 Közösségi                            | Promôciók                                 |                               |                                |                          |                                                                                                    |                                                                                                    |
| ★ Csillagozott                                                                                                    | 🔲 🏠 Google                                    | Leader, welcome to your Goo            | gle Account! - Welcome! Hi Leader, Welcor | ne to Google! Your parent, Be | 12:48                          |                          | Premium szintű                                                                                                    |                                                                                                    |
| <ul> <li>Elhalasztott</li> <li>Elküldött</li> <li>Piszkozatok</li> <li>Továbblak</li> <li>Új megbeszélés</li> <li>Csatlakozás</li> <li>Hangouts</li> <li>Leader ~</li> <li>Nem érhető el csevegés a</li> </ul> | 15 GB/0 GB használatban ☑<br>+                | Fettételek - A                         | .datvédelem - Programszabályzat           | Legutóbbi flóktevékenység: 1  | 7 perccel ezelőtt<br>Részletek | 0                        | videomegbeszélések. Most<br>mindenkinek ingyen.         Atdolgoztuk szolgáltatásunkat, armelyet a biztonságos<br>üzeti megbeszélések lebonyolitására készítettűnek, hogy<br>mostantól mindenki ingyen élhessen az előnyeivel.         Image meg egy kódot v       Castlakozás         További Információ a Google Meet szolgáltatásról                                                                                                    | Megasthálinkitettetosát         Attempeszték eleme katituta kitetetosát         Bigeszték eleme katituta kitetetosát         Bigeszték eleme katituta kitetetosát< |
| kozelmülból<br>Újindtása                                                                                                    | v<br>() () () () () () () () () () () () () ( | e a                                    |                                           | <sup>да</sup> ~ Ю (б.         | ເ⊃<br>+<br>⊡                   | Megbe<br>Azonna<br>Üteme | is létrehozása későbbre <sub>IV kó</sub><br>egbeszélés indítása<br>a Google Naptárban rój                                                                                                    | ^ 호 <i>d</i> 4* 않 <mark>332</mark><br>200.0.14 <b>₹</b>                                                                                                    |

#### 2. Mások meghívása saját online megbeszélésre

Küldje el a megbeszélés linkjét vagy kódját mindenkinek, akit meg szeretne hívni a megbeszélésre. A Google Meet ingyenes verziójának használatakor a vendégeknek a csatlakozáshoz létre kell hozniuk egy Google-fiókot, vagy be kell jelentkezniük meglévő fiókjukba.

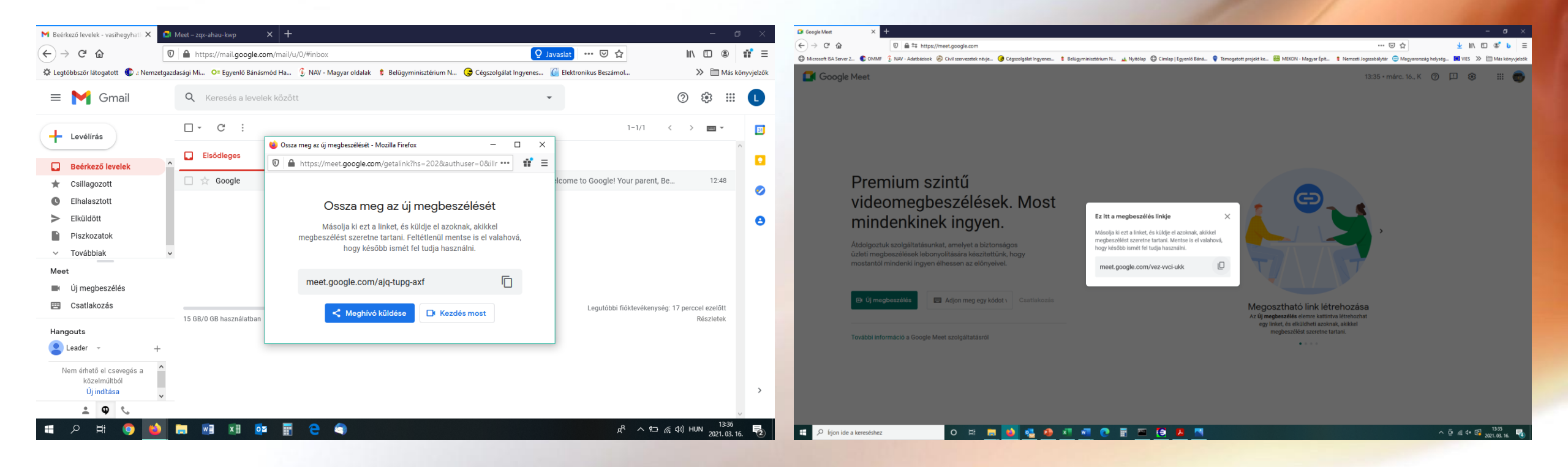

#### 3. Bekapcsolódás megbeszélésbe

Koppintson a megbeszélés linkjére a meghívóban.

# Aki indította a videobeszélgetést:

#### Aki csatlakozni akar:

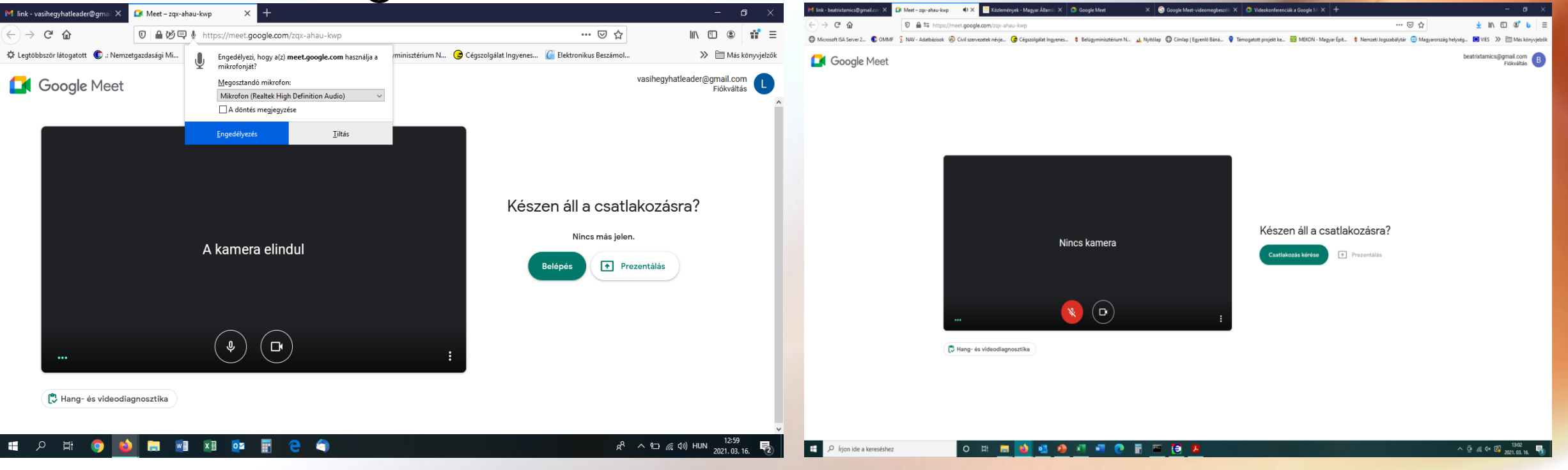

# Résztvevők hozzáadása folyamatban lévő videomegbeszéléshez

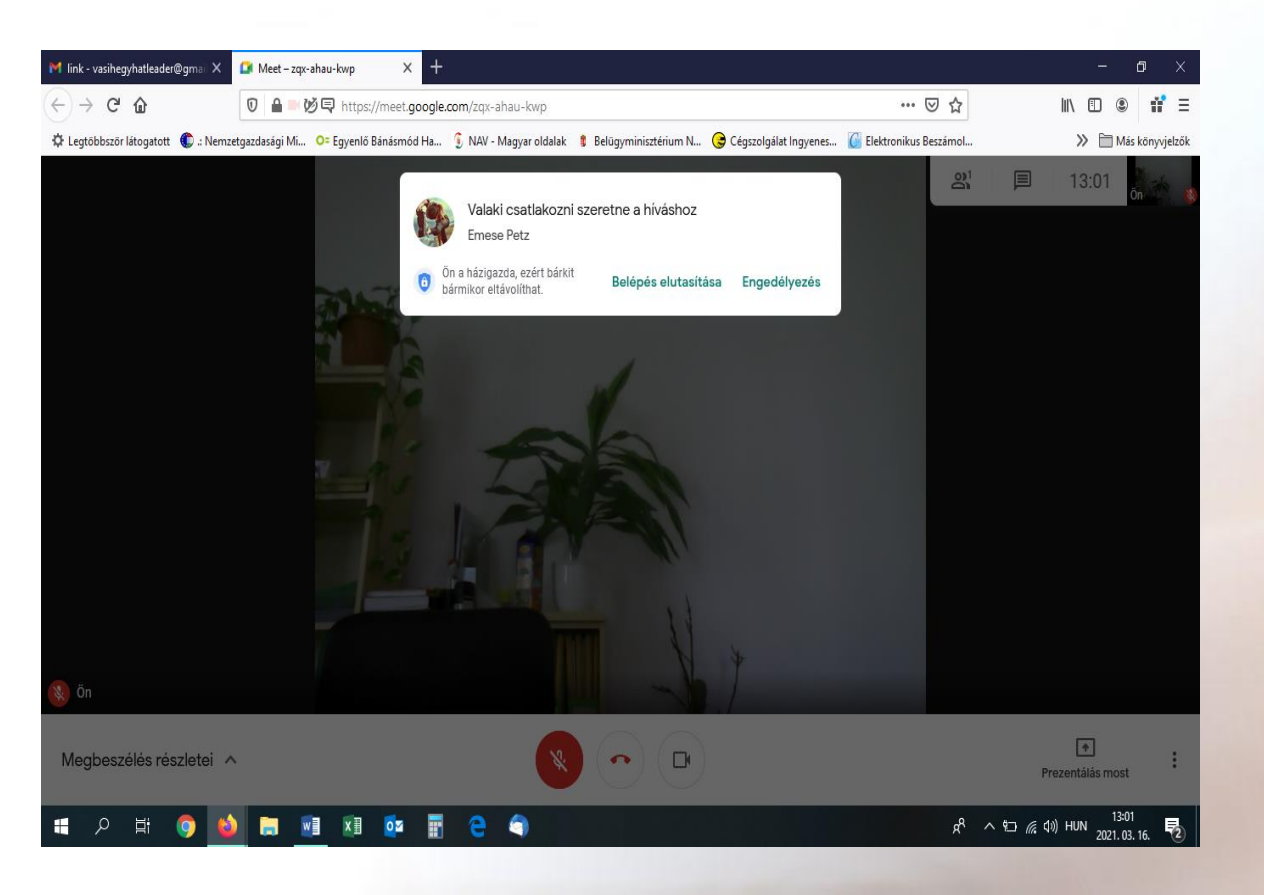

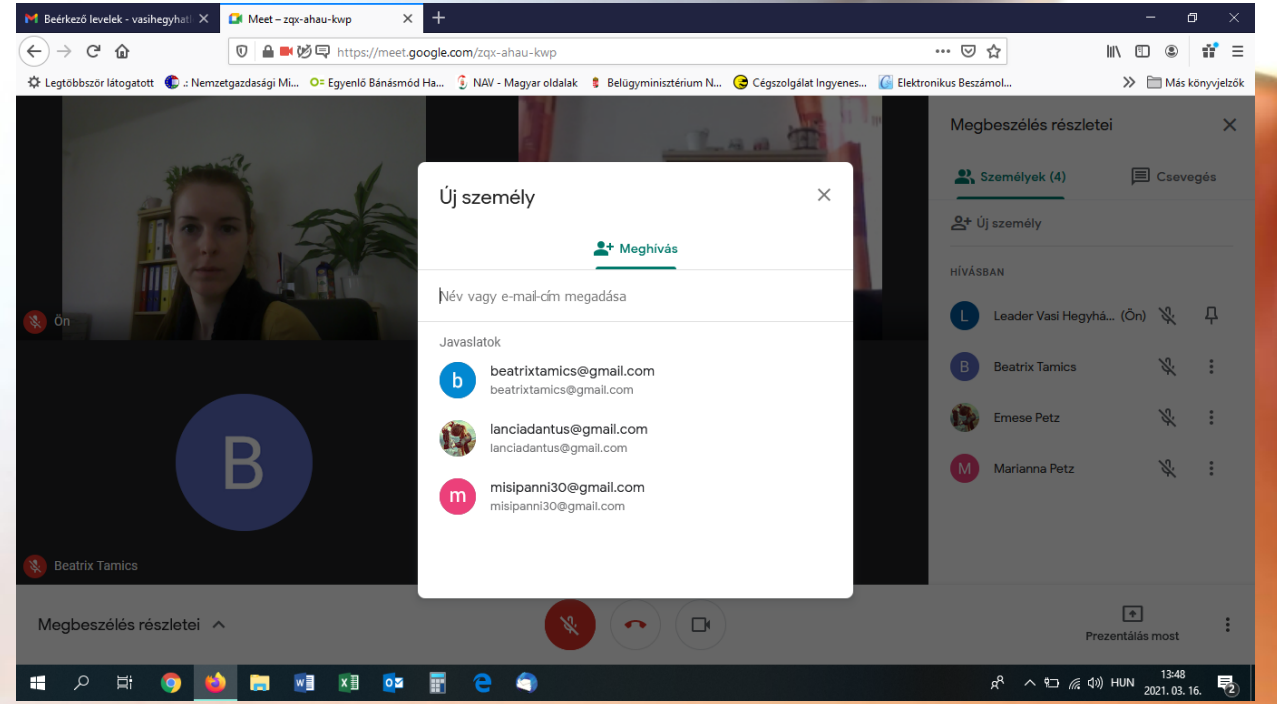

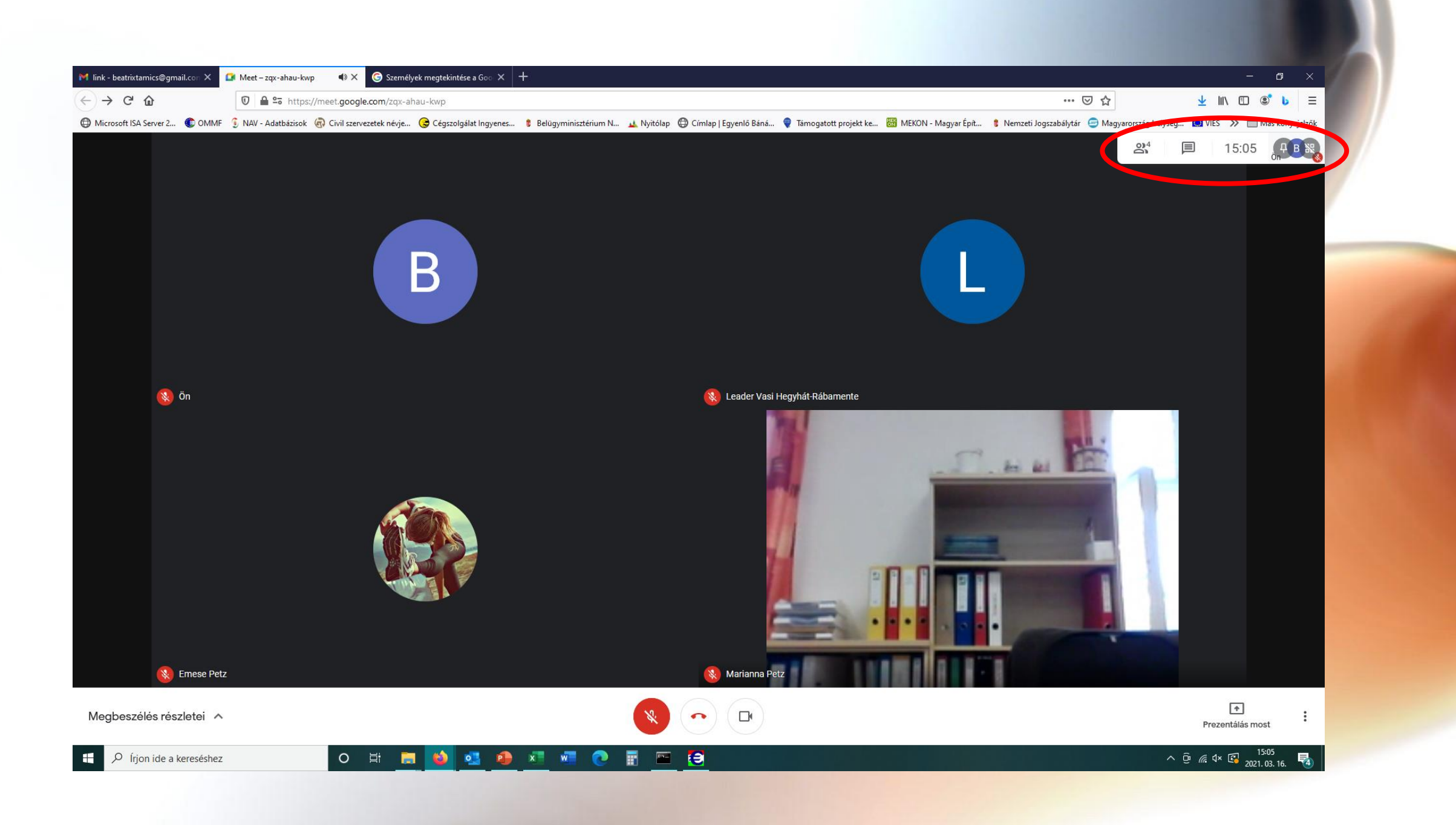

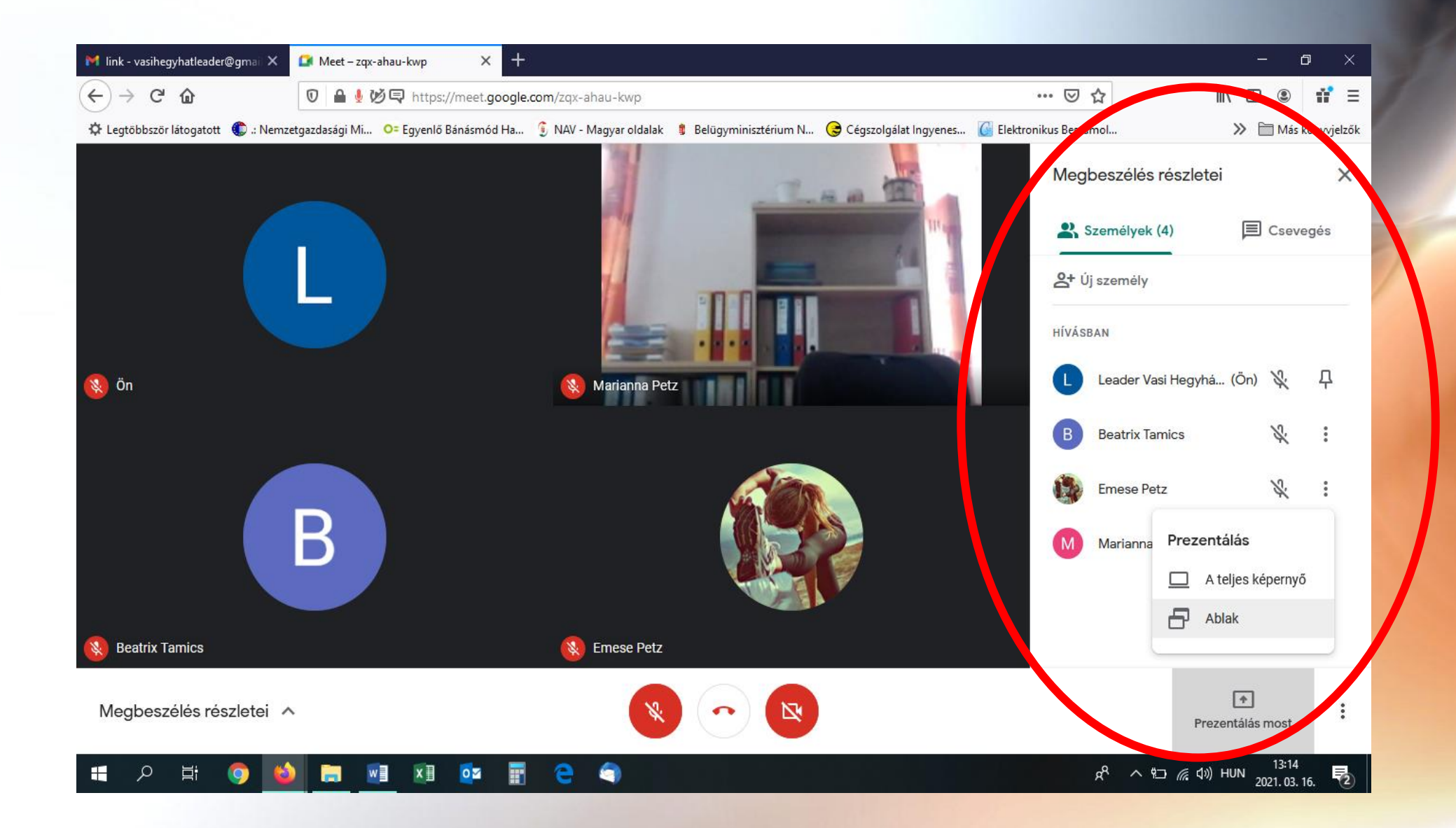

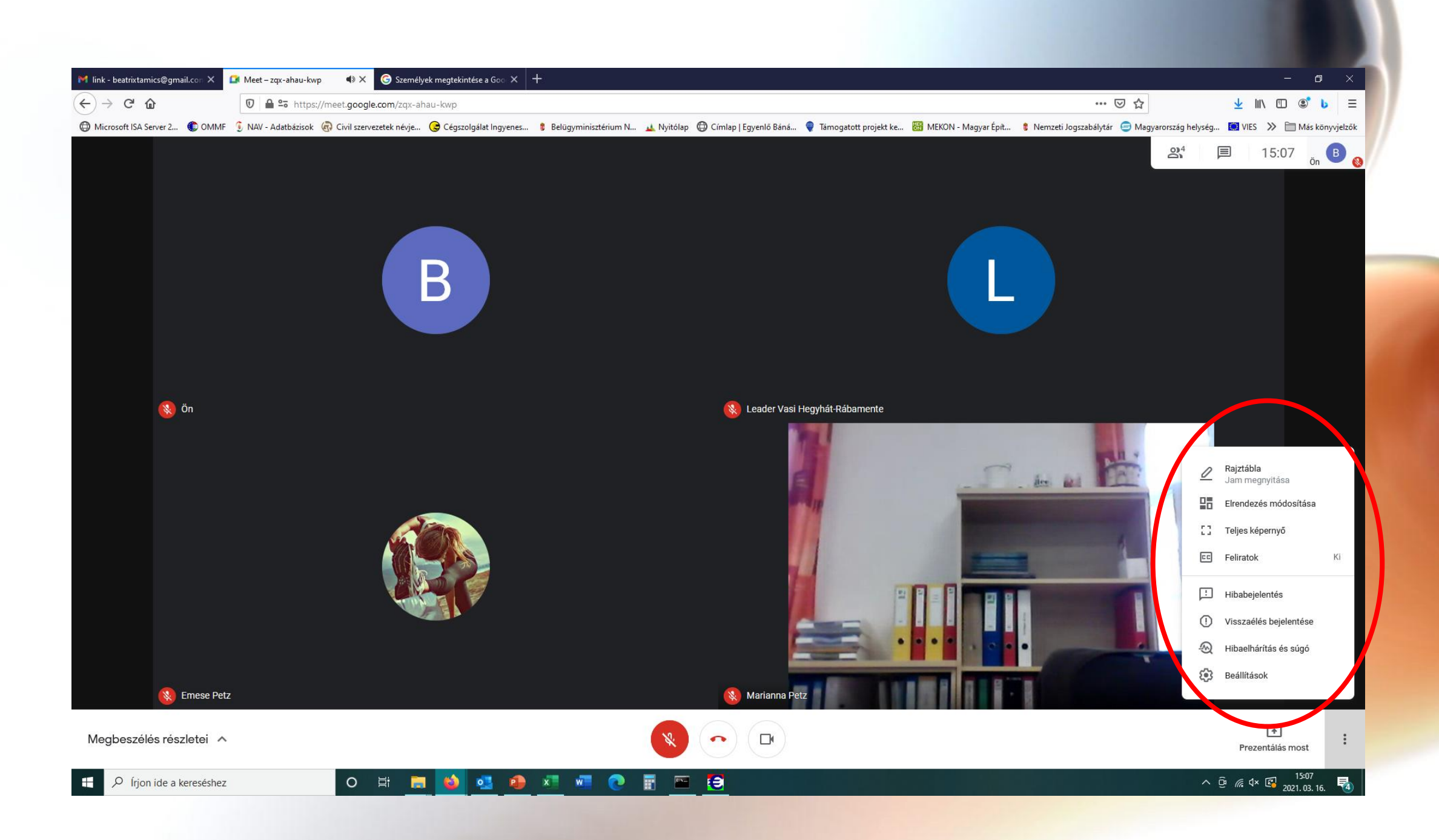